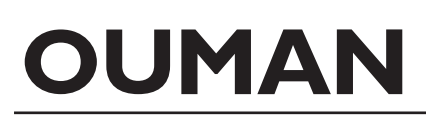

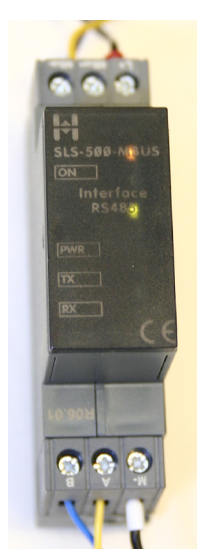

Jos haluat liittää Ouflexiin mBus-laitteita, tulee mBus-laitteet kytkeä Mbus-Modbus -muuntimeen.

Tässä ohjeessa kuvataan, miten kuvaustiedosto konfiguroidaan ICP Con I-7561 CR usb/485 avulla.

Yhteen HIGUEL-MBUS-MODBUS muuntimeen voidaan kytkeä maksimissaan 8 M-Bus mittaria.

🚹 Liitä PC Higuelin 485-puolelle USB-RS485 -muuntimella (esim. ICP Con I-7561 CR usb/485 muunnin).

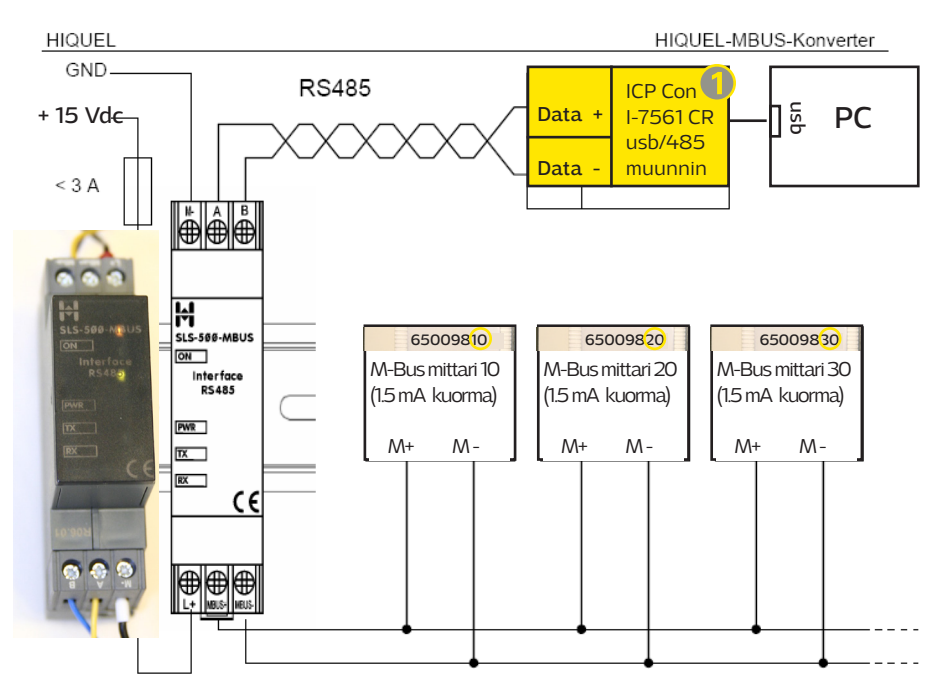

Esimerkkikuvassa on kolme M-Bus mittaria kytketty Higuelin M-Bus-muuntimeen. Voit liittää maksimissaan 8 mittaria yhteen muuntimeen.

# Tallenna pc:lle ModBusConfigurator.zip, joka löytyy osoitteesta www.ouman.fi/dokument-

tipankki (kohta sovellukset).

Counter
Updater

MBUS\_Configurator\_Manual.pdf

MBUS\_Converter\_Datasheet.pdf

MBusConfigurator.exe

MBusConfigurator.INI

Kaksoisklikkaa "MBusConfigurator.zip" ja pura kaikki kansioon pakatut tiedostot valitsemalla "Pura kaikki". Avaa Higuelin MbusConfigurator.exe konfigurointiohjelma . Avaa ohjelma valitsemalla "suorita".

| 🞽 MBUS-MODBUS Configurator - Untitled 💿 🗎 🕱 |                                                       |            |           |                       |          |                  |       |  |   |
|---------------------------------------------|-------------------------------------------------------|------------|-----------|-----------------------|----------|------------------|-------|--|---|
| Converter Configuration Help                |                                                       |            |           |                       |          |                  |       |  |   |
| Com-Port                                    | : 🕄 СОМ13                                             | •          | Baudrate: | <b>9</b> 600 <b>•</b> |          |                  |       |  |   |
| Modbus                                      | Modbus Add 255 V Read Configuration on Connect        |            |           |                       |          |                  |       |  |   |
| Modbus                                      | Modbus Configuration Meter Bus Configuration          |            |           |                       |          |                  |       |  |   |
| Baudra                                      | Baudrate [bps]: Useddress: Baudrate [bps]: Useddress: |            |           |                       |          |                  |       |  |   |
|                                             |                                                       |            |           | V                     | <u> </u> |                  |       |  |   |
| Modbus datapoints:                          |                                                       |            |           |                       |          |                  |       |  |   |
| Nr                                          | MBus Address                                          | Valueindex | Exponent  | Dataformat            |          | Holding Register | Value |  | * |
| 1                                           |                                                       |            |           |                       |          |                  |       |  |   |
| 2                                           |                                                       |            |           |                       |          |                  |       |  |   |
| 3                                           |                                                       |            |           |                       |          |                  |       |  |   |

## PC:n ja ICP CON muuntimen väliset kommunikointiasetukset: Valitse, mihin tietokoneen porttiin ICP CPN 1-7561 CR usv/485 muunnin on kytketty, mikä on baudinopeus ja Modbus osoite.

Tehdasoletuksena baudinopeus on 19200 ja Modbus osoite on 255. Vaihda baudinopeudeksi 9600 bps.

#### Modbus Slave asetukset:

Valitse laitteelle baudinopeus ja aseta väyläosoite (busaddress). Esim. Ouflex-laitteelle on oletuksena baudinopeus 9600 bps ja osoite on 1.

#### 🙃 Higuelin ja mBus laitteiden väliset asetukset:

Valitse mBus laitteen baudinopeus (bps) ja aikakatkaisu. Suositus: baudinopeus 2400 bps ja aikakatkaisu 5 s.

Valitse Convert → Connect. jolloin muodostetaan yhteys laitteiden välille. Jos yhteyttä ei saada muodostettua, tarkista asetukset.

### 🖲 Modbus laitepisteiden tiedot syötetään taulukkoon seuraavasti

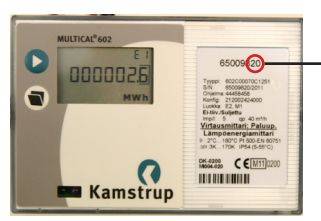

- Taulukko täytetään mittari kerrallaan.
- Joka rivillä kerrotaan:
  - **m-bus laiteosoite** (MBus Address) Mbus laiteosoite on mittariosoitteen kaksi viimeistä numeroa
  - m-bus piste id (Valueindex). Anna laitteen jokaiselle pisteelle oma yksilöllinen ID-numero (arvon tulee olla välillä 1 - 100)
  - skaalaus (Exponent) kertoo monenko desimaalin tarkkuudella tieto näytetään (-1 = 0.0, -2 = 0.00, esim. jos arvo luetaan mittarilta Wh:na ja haluat, että se näytetään kWh:na, niin aseta exponentin arvoksi 3)
- Datan formaatti: formaatiksi asetetaan aina 1. Ohjelma generoi tiedon muotoon 1-32 bit integer (= 2 x 16bit ).
- Modbus Registers: Modbus indeksit alkaa aina 501 ja päättyy 700

Yhdellä konvertterilla voi ottaa maksimissaan 100 m-bus pistettä käyttöön. Yhteen konvertteriin voi kytkeä maksimissaan 8 Mbus-laitetta.

| 🚟 MBUS                                                                                                    | MBUS-MODBUS Configurator - Unitited 🕞 🗎 🛛 |           |        |            |       |                         |                         |          |                  |             |   |  |    |
|----------------------------------------------------------------------------------------------------|-------------------------------------------|-----------|--------|------------|-------|-------------------------|-------------------------|----------|------------------|-------------|---|--|----|
| File Co                                                                                                    | nverter                                   | Configura | tion   | Help       |       |                         |                         |          |                  |             |   |  |    |
| Com-Pa                                                                                                    | ort:                                      | COM6      |        | •          |       | Baudrate                | 9600                    | •        |                  |             |   |  |    |
| Modbus                                                                                                    | s Address:                                | 1         |        | •          |       | 🔽 Read                  | Configuration on Connec | st       |                  |             |   |  |    |
| Modbus Configuration     Baudrate [bps]:     9600     Busaddress:     1     Baudrate [bps]:     2400     Query timeout [s]:     50 |                                           |           |        |            |       |                         |                         |          |                  |             |   |  |    |
| Modbus o                                                                                                    | datapoints                                |           |        |            |       |                         |                         |          |                  |             |   |  |    |
| Nr                                                                                                    | MBus A                                    | ddress    | Valuei | index      | Expor | nent                    | Dataformat              |          | Holding Register | Value       | 1 |  |    |
| 1                                                                                                    | 10                                        |           | 1      |            | 0     |                         | 1 · 32 bit Integer      |          | 4x00501          |             | 1 |  |    |
| 2                                                                                                    | 10 🔾                                      |           | 2      | c 0        | 4     |                         | 1 - 32 bit Integer      |          | 4x00503          |             |   |  |    |
| 3                                                                                                    | 10                                        |           | 3      | ö Q        | -1    |                         | 1 - 32 bit Integer      |          | 4x00505          |             |   |  |    |
| 4                                                                                                    | 10 裙                                      | 6         | 4      |            | 0     | 6                       | 1 · 32 bit Integer      |          | 4x00507          |             |   |  |    |
| 5                                                                                                    | 10 🗮                                      |           | 5      | t ar       | -1    | O                       | 1 - 32 bit Integer      |          | 4x00509          |             |   |  |    |
| 6                                                                                                    | 10 🗲                                      |           | 6      | it se      | -1    | <u> </u>                | 1 - 32 bit Integer      |          | 4x00511          |             |   |  |    |
| 7                                                                                                    | 10 🕠                                      |           | 7      | St B       | -1    | <u> </u>                | 1 · 32 bit Integer      |          | 4x00513          |             |   |  |    |
| 8                                                                                                    | 10 📃                                      |           | 8      | us<br>ipi  | -1    | s (<br>Su               | 1 - 32 bit Integer      |          | 4x00515          |             |   |  |    |
| 9                                                                                                    | 10 🗾                                      |           | 9      | te p       | -1    | ΞΞŽ                     | 1 · 32 bit Integer      | S        | 4x00517          |             |   |  |    |
| 10                                                                                                    | 10 2                                      |           | 10     | N N        | -1    | ਡ ਨੇ ਫ਼                 | 1 · 32 bit Integer      | 0        | 4x00519          |             | ] |  |    |
| 11                                                                                                    | 10                                        |           | 11     |            | -1    | st ia tr                | 1 - 32 bit Integer      | Se la    | 4x00521          |             |   |  |    |
| 12                                                                                                    | 20 👝                                      |           | 1      | <b>c</b> 0 | 0     | sta<br>Jst<br>au        | 1 - 32 bit Integer      | C        | 4x00523          |             |   |  |    |
| 13                                                                                                    | 20 🔼                                      |           | 2      | öQ         | 4     | it a n                  | 1 · 32 bit Integer      | €        | 4x00525          |             |   |  |    |
| 14                                                                                                    | 20 5                                      |           | 3      |            | -1    | E E                     | 1 - 32 bit Integer      | $\geq$   | 4x00527          |             |   |  |    |
| 15                                                                                                    | 20                                        |           | 4      | L ST       | 0     | <u> </u>                | 1 - 32 bit Integer      | <b>B</b> | 4x00529          |             |   |  |    |
| 16                                                                                                    | 20 🔁                                      |           | 5      | it g       | -1    | لت الم                  | 1 · 32 bit Integer      | b        | 4x00531          |             |   |  |    |
| 17                                                                                                    | 20                                        |           | 6      | it a       | -1    | jei<br>aal              | 1 - 32 bit Integer      | <b>G</b> | 4x00533          |             |   |  |    |
| 18                                                                                                    | 20 片                                      |           | 7      | pi a       | -1    | sir n cu                | 1 - 32 bit Integer      | as       | 4x00535          |             |   |  |    |
| 19                                                                                                    | 20 📍                                      |           | 8      | te p       | -1    | lu lisi                 | 1 · 32 bit Integer      |          | 4x00537          |             |   |  |    |
| 20                                                                                                    | 20 ≶                                      |           | 9      | aj S       | -1    | uis<br>de<br>n          | 1 · 32 bit Integer      |          | 4x00539          |             |   |  |    |
| 21                                                                                                    | 20                                        |           | 10     |            | -1    | d d d                   | 1 - 32 bit Integer      |          | 4x00541          |             |   |  |    |
| 22                                                                                                    | 20                                        |           | 11     |            | -1    | 오망다                     | 1 · 32 bit Integer      |          | 4x00543          |             |   |  |    |
| 23                                                                                                    | 30                                        |           | 1      |            | 0     | <u>o</u> <del>c</del> s | 1 · 32 bit Integer      |          | 4x00545          |             |   |  |    |
| 24                                                                                                    | 30                                        |           | 2      |            | 4     | 11 11 11                | 1 - 32 bit Integer      |          | 4x00547          |             |   |  |    |
| 25                                                                                                    | 30                                        |           | 3      |            | -1    | 0 <del>-</del> 0        | 1 · 32 bit Integer      |          | 4x00549          |             |   |  |    |
| 20                                                                                                    | 100                                       |           | 4      |            | 0     |                         | 1 - 22 bit Integer      |          | 4-00551          |             |   |  | Ψ. |
| Ready                                                                                                    | Ready                                     |           |        |            |       |                         | Softwareversion:        |          |                  | Slavestates |   |  |    |

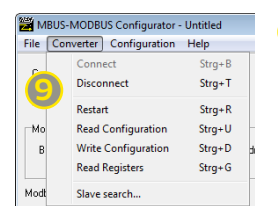

Kun kaikki pisteet on lisätty, valitse **Converter → Write configuration**. Käynnistä konfiguraattori uudelleen valitsemalla **Converter → Restart**. Valitse **Converter → Connect**.

Jos mBus-laitteet on kytketty Higuelin SLS-500-Mbus laitteeseen, voit lukea mbus-laitteiden tiedot valitsemalla **Converter → Read registers**.

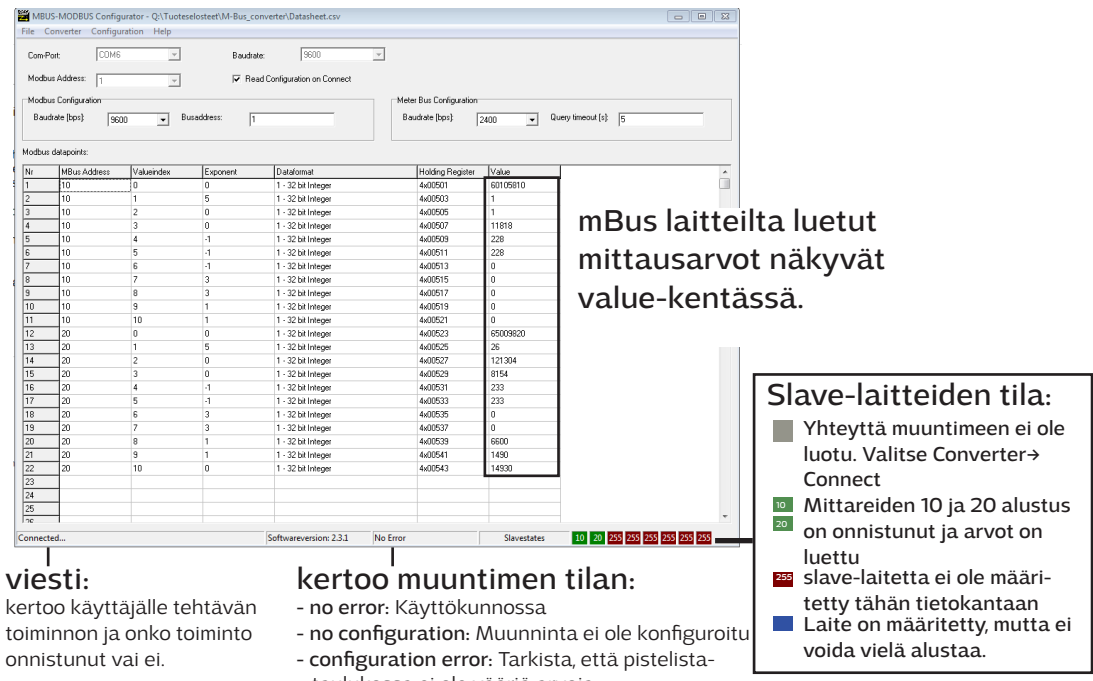

taulukossa ei ole vääriä arvoja - system error: Järjestelmävirhe

| 🚟 MBUS-MODBUS Configurato |           |               |  |  |  |  |
|---------------------------|-----------|---------------|--|--|--|--|
| File                      | Converter | Configuration |  |  |  |  |
|                           | New       | Strg+N        |  |  |  |  |
|                           | Open      | Strg+O        |  |  |  |  |
| U                         | Save      | Strg+S        |  |  |  |  |
|                           | Save As   |               |  |  |  |  |
|                           | Exit      | Strg+X        |  |  |  |  |

① Tallenna konfiguraatio, valitsemalla File → Save as. Tiedosto tallennetaan csv-muodossa. Voit avata tiedoston esim. excelissä.

## Irroita konvertteri MBus sovittimesta ja kytke se Ouflexiin

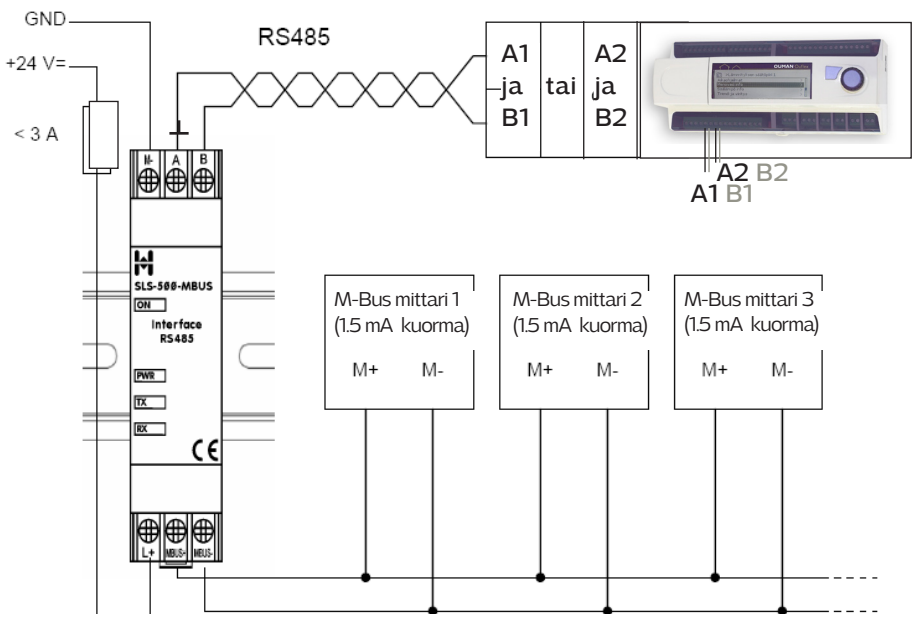

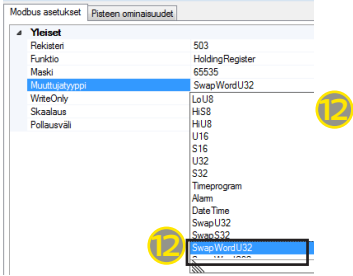

MB2\_ADDR1\_Higuel\_EM\_EM\_KL\_Energy | Lämpöenergi

Lisää OuflexToolissa "Laitteet" välilehdellä Modbus-slave -laite. Lisää laitepisteet edellä tallennetun konfiguraation mukaisesti. Vaihda jokaisen pisteen muuttujatyypiksi joko SwapWord U32 tai SwapWord S32. Tallenna sovellus ja lataa sovellus Ouflex-laitteelle.